Dayforce uses Multifactor Authentication (MFA) to verify the user's identity when logging into the application. This additional security feature helps prevent unauthorized access to Powerpay.

When the Multifactor Authentication has been enabled for the payroll, the **MFA set up page** displays on the Powerpay logon page. For more details see Powerpay <u>Help</u>

### Logon to setup Multifactor Authentication (MFA)

1. Enter the **Company Number** and **User ID** on the Dayforce Powerpay logon page.

| <b>CERIDIAN</b><br>Powerpay |  |
|-----------------------------|--|
| Company Number              |  |
| РР                          |  |
| User ID                     |  |
| regulated                   |  |
| Continue                    |  |

- 2. Click Continue
- 3. Enter User Password and click Logon

| <b>CER</b><br>Powe | <b>IDIAN</b><br>erpay |       |
|--------------------|-----------------------|-------|
| Company Number     | User ID               |       |
| PP                 |                       |       |
| User Password      |                       |       |
| •••••              |                       |       |
| Back               |                       | Logon |

- 4. At the Dayforce Multifactor Authentication set up screen, select the authentication method:
  - Smartphone App (Recommended)
  - SMS Text Message or Voice Call
- Smartphone App (Recommended)

| CERIDIAN<br>Multifactor Authentication                                                                                                    |                                                                                                    |
|----------------------------------------------------------------------------------------------------|----------------------------------------------------------------------------------------------------|
| 5                                                                                                    |                                                                                                    |
| Set Up Multifactor Authentication                                                                                                    |                                                                                                    |
| Your company now requires you to use Multifactor Authentication to verify your identity as<br>an additional means of securing your information. Going forward, you will need your                                  |                                                                                                    |
| This setup process collects the contact information that will be used in the identity verification process the next time you log in to application. Please do not close your browser until the process is complete | Twilio Authy SmartphoneApp users will receive anotification allowingauthentication with a single tap. |
| Which authentication method would you like to use?                                                                                                    |                                                                                                    |
| Smartphone App (recommended) Quickly authenticate with 1-tap using the Authy Smartphone App SMS Text Message or Voice Call Receive a text message or a voice Call Next                                             | SMS Text Message or Voice<br>Call users will be required to<br>enter a verification code.             |

- 5. Click Next
- Enter the Primary Phone Number in the MFA Set Up Contact Information page, which will be used to deliver the unique code that verifies your identity when logging in to Powerpay. It is recommended that a mobile phone number be used as the primary number.

| CERIDIAN                                                                                                    |                                    |
|----------------------------------------------------------------------------------------------------|------------------------------------|
| Multifactor Authentication                                                                                                    |                                    |
| Set Up Contact Information<br>We will use the provided phone number(s) to verify your identity when you<br>application.<br>Using your mobile phone as the primary phone number is recomme<br>Please do not close your browser until the process is completed | ou login to<br>Inded.<br><b>te</b> |
| Primary Phone Number (+1) USA/Canada  Include Secondary Phone Number Back                                                                                                    | Exten                              |

- 7. (Optional) Add a secondary phone number
  - a. Select the Include Secondary Phone Number checkbox
  - b. Enter your secondary phone number in the Secondary Phone Number field
- 8. Click Next. (Dayforceverifies the numbers provided for authentication)

### 9. Select the method to Verify Primary Phone Number, Text Message or Voice Call

| CERIDIAN                                                                        |  |
|---------------------------------------------------------------------------------|--|
| Multifactor Authentication                                                      |  |
| Verify Primary Phone Number<br>+1                                               |  |
| Next, we will send a one-time code to your phone that you will need to confirm. |  |
| Please do not close your browser until the process is complete                  |  |
| How would you like us to send you the code?                                     |  |
| Text Message                                                                    |  |
| Voice Call                                                                      |  |
| Back                                                                            |  |

The MFA screen provides a message and a field to enter the one-time verification code.

| CERIDIAN<br>Multifactor Authentication                         |
|----------------------------------------------------------------|
|                                                                |
| Verify Primary Phone Number                                    |
| +1 (2004) 1990 1997                                            |
| We sent a text message with a one-time code to your phone.     |
| Please do not close your browser until the process is complete |
|                                                                |
| Enter the verification code                                    |
|                                                                |
| C Resend code                                                  |
| Receive a code by voice call instead                           |
| Back Next                                                      |

#### 10. Enter the verification code and click Next

If a secondary phone number was set up that number is verified as well. Complete the same verification steps as with the primary phone number.

When **Smartphone App** is selected as the verification method, the **Twilio Authy App** must be installed on the mobile phone to complete the MFA set up.

- 1. Follow the instructions on the page to install and set up Twilio Authy App
- 2. Click Next

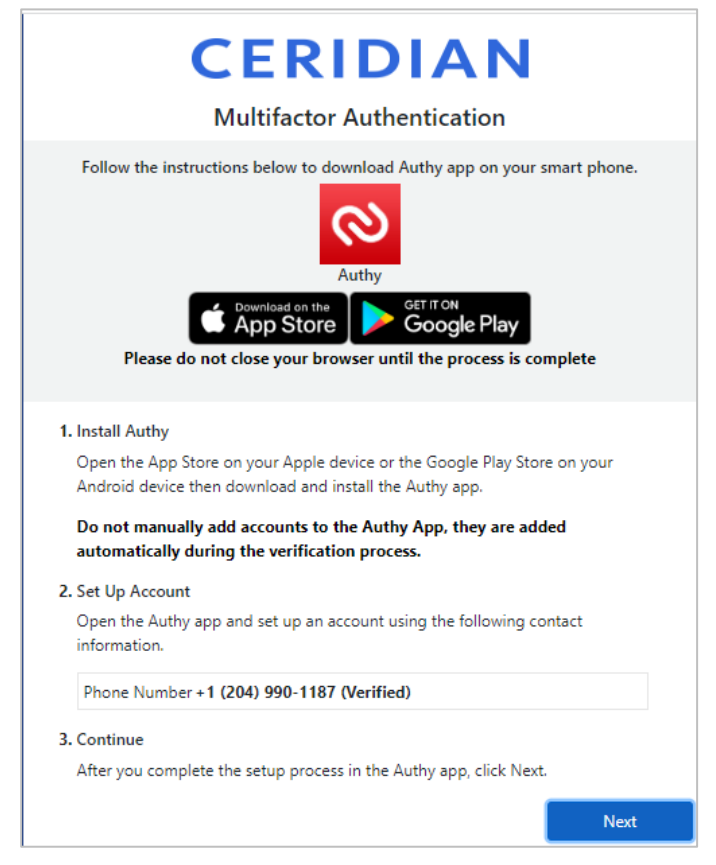

3. Enter the 7-digit code from Twilio Authy. Click Next

| CERIDIAN<br>Multifactor Authentication                                                                                                    |
|----------------------------------------------------------------------------------------------------|
| Open the Authy app on your phone and select the application icon that corresponds to your company's application instance.<br>Please do not close your browser until the process is complete |
| Enter the 7-digit code you see on Authy app screen.                                                                                                    |

4. When verification is complete, click Continue to access Powerpay

| CERIDIAN<br>Multifactor Authentication                                       |
|------------------------------------------------------------------------------|
|                                                                              |
| Done!                                                                        |
| The next time you login you will be protected by Multifactor Authentication. |
| Please do not close your browser until the process is complete               |
| Continue                                                                     |

If a user's verification is successful, they are logged into Powerpay. If Dayforce cannot verify the user's identity, the login is rejected and the user is redirected to the login page where an error message displays. For additional information see <u>Powerpay Help</u>

### Company Multifactor Authentication Settings (MFA)

Once MFA is enabled for a company, the frequency by which users are required to authenticate depends on the company's MFA settings. The frequency setting selected applies to all Powerpay and Self-Service users.

The default option for Days to Remember Users is every 14 days. Setting the value to 0 (zero) means that all users will be required to enter their verification code each time they log in.

### To set the MFA frequency:

- 1. Logon to Powerpay
- 2. From the Company menu, select User & Contact Mgmt
- 3. Expand Multifactor Authentication Settings (MFA)

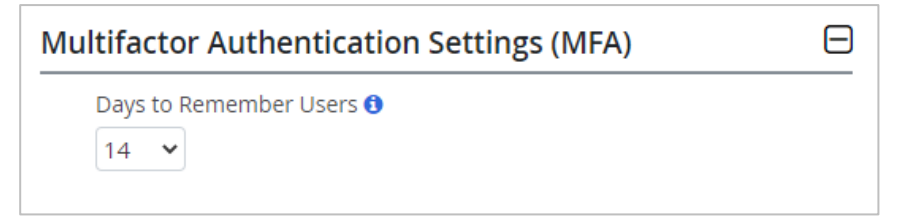

- 4. Select the number of Days to Remember Users (0-14 days)
- 5. Click Save and Log off

Powerpay.

Logon to Powerpay again to review the MFA settings.

Use the **More** button **Select Change Security Settings** to review and/or update Multifactor Authentication and/or verification methods.

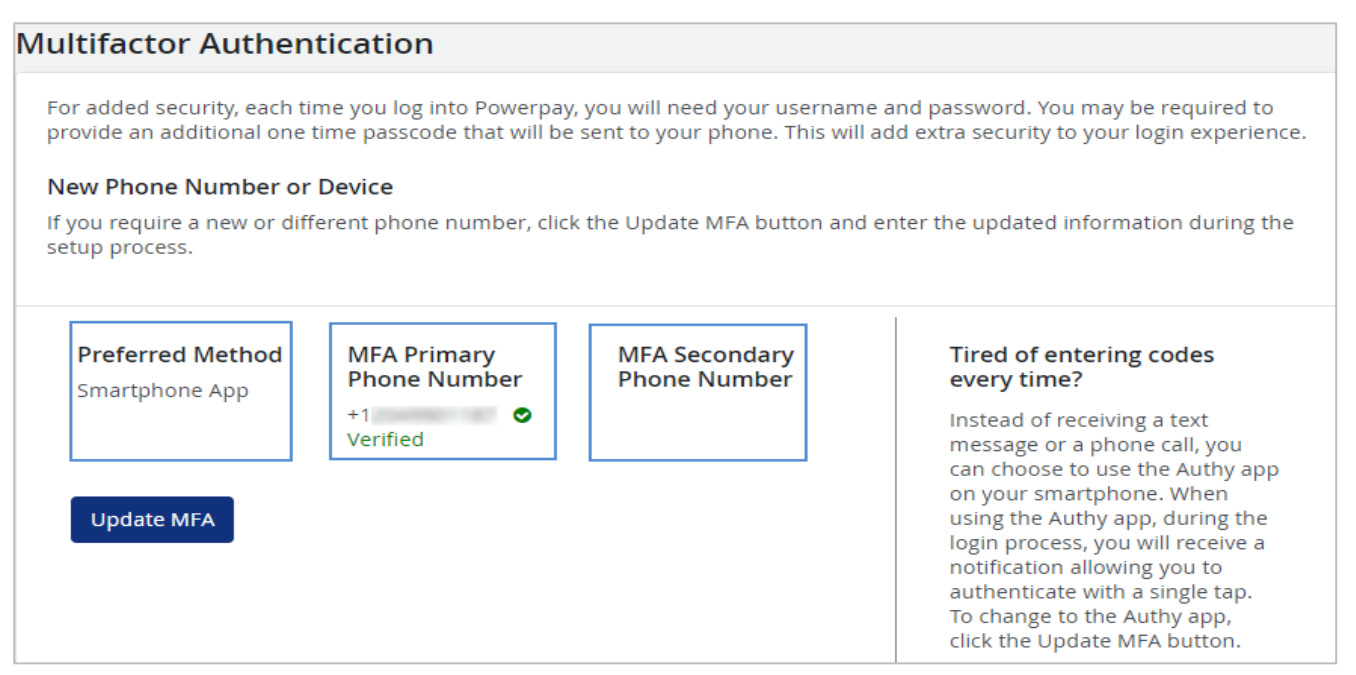